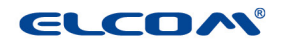

# Nahratie autentifikačných (AU) a identifikačných (IU) údajov do pokladnice.

#### 1. Získanie AU a IU od finančnej správy.

a) Každý podnikateľ bude musieť mať k ORP pridelený nový kód pokladnice e-kasa klient, nakoľko pôvodný daňový kód pokladnice ERP (ďalej "DKP") k 1.7.2019 automaticky (z úradnej moci) daňový úrad zruší.

- b) Postup získania potrebných údajov je v priloženom linku: <u>https://www.financnasprava.sk/\_img/pfse dit/Dokumenty\_</u> PFS/Podnikatelia/eKasa/2019/2019.03.15\_Ako\_eKASA.pdf
- c) Súbory potrebné k úspešnému nahratiu AU a IU do pokladnice:
  - XML súbor AU
  - XML súbor IU
  - heslo zadané pri získaní AU na stránke Finančnej správy viď 3. krok v linku v bode b

#### 2. Postup nahratia AU a IU do pokladnice.

Pre potreby získania identifikačných a autentifikačných údajov on-line registračnej pokladnice nevyhnutných na evidenciu tržieb a zasielanie dátových správ do systému e-kasa bude na webovom sídle finančného riaditeľstva zriadená **e-kasa zóna podnikateľa**.

Ide o webovú aplikáciu, ktorá bude podnikateľovi dostupná po prihlásení sa na portál finančnej správy v časti Osobná internetová zóna.

Podnikateľ v rámci tejto zóny získa prehľad o všetkých svojich pokladniciach e-kasa klient a k nim prislúchajúcim identifikačným a autentifikačným údajom, ktoré si bude môcť stiahnuť pre následný import do svojej pokladnice e-kasa klient.

**Identifikačné údaje on-line registračnej pokladnice** predstavujú základné údaje, ktoré je podnikateľ povinný uvádzať na pokladničnom doklade, dokladoch označených slovami "NEPLATNÝ DOKLAD", "VKLAD", alebo "VÝBER".

Primárne ide o identifikačné údaje o podnikateľovi, adresu predajného miesta odlišného od miesta podnikania alebo sídla, kód pokladnice e-kasa klient.

Autentifikačnými údajmi on-line registračnej pokladnice sa rozumie elektronický certifikát (kryptografická informácia), ktorý slúži pre autentifikáciu on-line registračnej pokladnice pri zasielaní dátovej správy do systému e-kasa.

Pred prvým použitím on-line registračnej pokladnice je podnikateľ povinný získať elektronický certifikát a spolu s identifikačnými údajmi ich nahrať do svojej on-line registračnej pokladnice.

Podnikateľ je zároveň povinný zabezpečiť ochranu autentifikačných údajov k on-line registračnej pokladnici pred stratou, odcudzením, zneužitím, čo mu zabezpečí chránené dátové úložisko.

Elektronický certifikát je vydávaný pre každú on-line registračnú pokladnicu osobitne a má definovanú časovú platnosť, po ktorej ukončení má podnikateľ možnosť požiadať o nový elektronický certifikát (autentifikačné údaje).

#### Nahratie identifikačných a autentifikačných údajov

- Aktivácia Wi-Fi prístupového bodu a nahratie certifikátu video
- Nastavenie Wi-Fi siete <u>video</u>
- Nahratie identifikačných údajov a uvedenie pokladnice do prevádzky video
- Stiahnutie obrazu CHDÚ slúži na účely kontroly pre kontrolné orgány video

Po nahratí údajov do pokladnice je nutné potvrdiť začiatok prevádzky pokladnice: **P režim - Správa - Začať prevádzku** (voľbu potvrdíme klávesom TL (TOTAL) / SPOLU (podľa typu pokladnice))

Autentifikačné údaje spolu s identifikačnými údajmi tvoria tzv. inicializačný balíček, po jeho nahraní do on-line registračnej pokladnice bude možné túto pokladnicu používať na evidenciu tržieb v e-kasa systéme.

#### Pred nahratím identifikačných a autentifikačných údajov musíte mať:

- aktivované Wi-Fi prístupového bodu prostredníctvom funkcionality v P režime: P-režim Web. konfigurácia,
- zapnutú pokladnicu a na tejto pokladnici aktívnu Wi-Fi sieť: P-režim Nastavenia siete Wi-Fi

K tomu, aby ste nahrali údaje, potrebujete PC ( poprípade mobil alebo tablet ) s možnosťou pripojenia na Wi-Fi sieť.

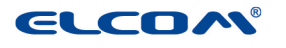

Po úspešnom pripojení na Wi-Fi sieť otvoríte webový prehliadač (napr.: Internet explorer, Safari, Google Chrome, Mozilla Firefox, atď.) a v riadku prehliadača zadáte adresu: http://192.168.4.1.

Následne sa Vám zobrazí úvodné okno aplikácie s názvom "Hlavná stránka", ktoré slúži pre nastavenie pokladnice (viď obr.). V pravom hornom rohu sa nachádza informácia o poslednej nahratej verzii SW pre chránené dátové úložisko: napr.: ICM v1.1.1.

V ľavej časti aplikácie sa nachádza jednoduché menu v členení:

- •Domovská stránka
- Certifikát
- Identifikačné údaje
- •Chránené dátové úložisko
- •WIFI
- Aktualizácia systému

| riidviid Suidlika                                                                          |                                                                                                    |
|--------------------------------------------------------------------------------------------|----------------------------------------------------------------------------------------------------|
| eKasa certifikát                                                                           | 19.                                                                                                    |
| Dic: 1234567890                                                                            | _                                                                                                    |
| Valid from: 30. 1. 2019, 15:07:01                                                          |                                                                                                    |
| Valid to: 29. 1. 2021, 15:07:01                                                            |                                                                                                    |
|                                                                                            |                                                                                                    |
| Kontakt<br>ELCOM, spoločnosť s ručením obmedzeným, Prešov                                  | -                                                                                                    |
| Jesenná 2695/26<br>080 01<br>Slovensko                                                     |                                                                                                    |
| Tel: + <b>421 51 74 64 111</b><br>Fax: + <b>421 51 74 64 199</b><br>E-mail: elcom@elcom.eu |                                                                                                    |
|                                                                                            | eKasa certifikát<br>Dic: 1234567890<br>Valid from: 30. 1. 2019, 15:07:01<br>Valid to: 29. 1. 2021, 15:07:01<br>Kontakt<br>ELCOM, spoločnosť s ručením obmedzeným, Prešov<br>Jesenná 2695/26<br>080 01<br>Slovensko<br>Tel: +421 51 74 64 111<br>Fax: +421 51 74 64 119<br>E-mail: elcom@elcom.eu |

#### **Nastavenie WIFI**

V ľavom menu zvolíte možnosť "**WIFI**" a následne sa zobrazí okno s názvom "**Správa WiFi siete**". V tomto okne zadáte prístupové údaje k sieti, cez ktorú budete komunikovať so serverom Finančnej správy a taktiež nastavíte prístupové údaje pre CHDÚ:

- v sekcii "Nastavenie WiFi siete" v poli SSID(názov siete) zadáte názov siete a prístupové heslo v poli Heslo (napr.: SSID: 5.p\_Elcom; Heslo:\*\*\*\*\*\*\* príklad je uvedený na obrázku).
- V sekcii "*Nastavenie prístupového bodu*" si môžete okrem iného aj zmeniť názov a heslo WIFI siete Vašej pokladnice, ako je to uvedené v príklade: ElcomICM\_XXXXXXXXX napr. na: názov Pokladnica 1, POKLADNICA2, s novým prístupovým heslom. Po zrealizovaní zmien v tomto okne kliknete na tlačidlo "**Odoslať**".

| MENU                    |                     | Správa WiFi siete     | ICM v1.1.        |
|-------------------------|---------------------|-----------------------|------------------|
| domovská stránka        |                     | 10.5                  |                  |
| certifikát              | SSID (názov siete): | 5.p_Elcom             | •                |
|                         | Heslo:              |                       |                  |
| identifikache udaje     |                     |                       | Connected Online |
| hránené dátové úložisko | Nastavenie prístu   | pového bodu:          |                  |
| WIFI                    | SSID (názov siete): | ElcomICM_B4E62DDC6475 |                  |
|                         | Heslo:              |                       |                  |
| aktualizácia systému    | Odeclof             |                       |                  |
|                         | Ouosiat             |                       |                  |
|                         |                     |                       |                  |
|                         |                     |                       |                  |
|                         |                     |                       |                  |
|                         |                     |                       |                  |
|                         |                     |                       |                  |

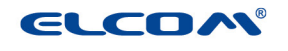

Odporúčame si tieto údaje (heslo a názov prístupového bodu (SSID)) zapísať do Servisnej knihy pokladnice v časti Poznámky, aby boli k dispozícii pri zabudnutí, alebo pri kontrole FS.

# Nahratie Identifikačných údajov

Zvoľte možnosť "Identifikačné údaje" z ľavého menu - zobrazí stránka s názvom "Správa identifikačných údajov". Toto okno slúži na nahratie identifikačných údajov a to kliknutím na tlačidlo "Vybrať súbor". Následne sa zobrazí okno, kde vyhľadáte cestu s nahratými identifikačnými údajmi, vyberiete súbor s identifikačnými údajmi a kliknete na tlačidlo "Open/Otvorit". Následne v okne "Správa identifikačných údajov" sa zobrazia identifikačné údaje, ktoré ste získali z Finančnej správy. Po nahraní identifikačných údajov kliknete na tlačidlo "Odoslať" na úspešné uloženie údajov v pokladnici.

| MENU                                                 | Správa ide                        | ntifikačných údajov                     | ICM v1.1. |  |
|------------------------------------------------------|-----------------------------------|-----------------------------------------|-----------|--|
| domovská stránka                                     | Choose Identification             | Worať súbor Nie ie vybratý žiadny súbor |           |  |
| certifikát                                           | XML file:<br>Základné informácie: |                                         |           |  |
| identifikačné údaje                                  | Dic:                              | 1234567890                              |           |  |
|                                                      | lco:                              | 76543210                                |           |  |
| hránené dátové úložisko                              | IcDph:                            | SK1234567890                            |           |  |
| 222                                                  | Celé meno spoločnosti:            | Finančná správa i.n.t.                  |           |  |
| WIFI                                                 | Informácie o spoločnosti:         |                                         |           |  |
| aktualizácia systému                                 | Meno:                             | nepovinný názov predajne                |           |  |
| undunzacia systema                                   | Kód pokladnice:                   | 88812345678900001                       |           |  |
|                                                      | Typ pokladnice:                   | prenosná                                | •         |  |
|                                                      | Krajina:                          |                                         |           |  |
|                                                      | Obec:                             |                                         |           |  |
|                                                      | Ulica:                            |                                         |           |  |
|                                                      | Orientačné číslo:                 |                                         |           |  |
|                                                      | Súpisné číslo:                    |                                         |           |  |
|                                                      | PSČ:                              |                                         |           |  |
|                                                      | Fyzická adresa                    |                                         |           |  |
|                                                      | Krajina:                          | Slovenská republika                     |           |  |
|                                                      | Obec:                             | Presov                                  |           |  |
|                                                      | Ulica:                            | Horná                                   |           |  |
|                                                      | Orientačné číslo:                 | 7                                       |           |  |
|                                                      | Súpisné číslo:                    | 560                                     |           |  |
|                                                      | PSČ:                              | 98045                                   |           |  |
| ELCOM, spoločnosť s<br>ručením obmedzeným,<br>Prešov | Odoslať                           |                                         |           |  |

# Nahratie Autentifikačných údajov

Ak zvolíte možnosť "**Certifikát**" z ľavého menu, tak sa zobrazí stránka s názvom "**Správa certifikátov**". Dané okno slúži na nahratie certifikačných údajov. Kliknutím na tlačidlo "**Vybrať súbor**" sa zobrazí okno, kde vyhľadáte cestu s nahratými certifikačnými údajmi a vyberiete súbor s certifikačnými údajmi , ktorý ste získali od Finančnej správy. Následne kliknete na tlačidlo "**Open/Otvoriť**".

Pole "**Alias**" sa vyplní automaticky. Heslo, ktoré ste dostali k svojmu certifikátu, napíšete do poľa "**Heslo**" a "**Overenie hesla**". Po zrealizovaní zmien v tomto okne kliknete na tlačidlo "Send" na úspešné uloženie údajov v pokladnici.

V sekcii "**Stored certificates**" sa zapisujú poradové čísla nahraného certifikátu a interval jeho platnosti. V prípade, že certifikát je neplatný, informácia o tom sa vypíše pod možnosťou menu "**Domovská stránka**". Funkčný je posledný nahraný certifikát v zozname

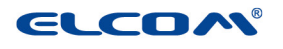

ELCOM, spoločnosť s ručením obmedzeným, Prešov, Jesenná 2695/26, 080 01 Prešov, Slovakia

| MENU                                                 | Správa certifikátov |                       |                            | ICM v1.1.1            |  |
|------------------------------------------------------|---------------------|-----------------------|----------------------------|-----------------------|--|
| domovská stránka                                     |                     |                       |                            |                       |  |
| certifikát                                           | Vybra               | a certifikát v XML    | Nie je vybratý žiadny súbo | atý žiadny súbor      |  |
| identifikačné údaje                                  | form<br>Alias:      | ite:                  |                            |                       |  |
| chránené dátové úložisko                             | Hesio               | 6<br>                 |                            |                       |  |
| WIFI                                                 | Sen                 | nie nesia:            |                            |                       |  |
| aktualizácia systému                                 |                     |                       |                            |                       |  |
|                                                      | Store               | d certificates:       |                            |                       |  |
|                                                      | Lp.                 | Valid from            |                            | Valid to              |  |
| ELCOM, spoločnosť s<br>ručením obmedzeným,<br>Prešov | 1                   | 30. 1. 2019, 15:07:01 |                            | 29. 1. 2021, 15:07:01 |  |

# 5. Testovanie pokladnice v systéme e-Kasa

Pokladnicu testujeme zadaním vkladu, výberu, testovacej platby (NEPLATNÝ DOKLAD) a platby.

# Príloha č.1:

# Súbory potrebné pre update pokladníc Euro50, Euro150:

#### Euro150Flexy 1MB Flash pamäte

ECR: E150\_FLEXY\_te57\_f\_as\_sk\_x\_xxx\_xx\_1M.exe ICM: OTA\_SK\_150\_FLEXY\_SK\_1M\_x\_xxx\_xx\_1.ZIP

# Euro150Flexy 512kB Flash pamäte

ECR: E150\_FLEXY\_te57\_f\_as\_sk\_x\_xxx\_xx\_512K.exe ICM: OTA\_SK\_150\_FLEXY\_SK\_512K\_x\_xxx\_xx\_1.ZIP

# Euro150Plus 1MB Flash pamäte

ECR: E150\_PLUS\_te57\_f\_as\_sk\_x\_xxx\_xx\_1M.exe ICM: OTA\_SK\_150\_PLUS\_SK\_1M\_x\_xxx\_xx\_1.ZIP

# Euro50Cash 512kBB Flash pamäte

ECR: E50\_CASH\_te57\_f\_as\_sk\_x\_xxx\_xx\_512K.exe ICM: OTA\_SK\_50\_CASH\_SK\_512K\_x\_xxx\_xx\_1.ZIP

#### Euro50Mini 512kB Flash pamäte

ECR: E50\_MINI\_te57\_f\_as\_sk\_x\_xxx\_xx\_512K.exe ICM: OTA\_SK\_50\_MINI\_SK\_512K\_x\_xxx\_xx\_1.ZIP